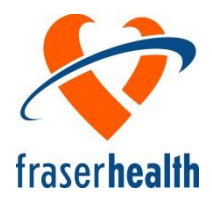

# **Community Care Facilities Licensing**

# Reportable Incident Online Reporting Instructions

# **Table of Contents**

| Section 1 – Create an Account                      | 3 |
|----------------------------------------------------|---|
| Section 2 – Change or Reset a Password6            | 3 |
| Section 3 – Complete a Reportable Incident Report8 | 3 |

## **Community Care Facilities Licensing**

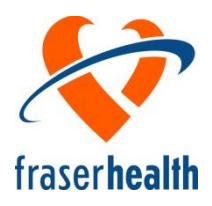

In 2011 the Fraser Health Community Care Facilities Licensing Program began to formally explore the feasibility and interest by facilities for using a paperless system, whereby Reportable Incident forms could be completed and submitted electronically through a secure website. The survey was completed by 337 people representing both child and residential care facilities and the results were overwhelmingly positive.

The Licensing Program has completed the development of the online reporting system and the following are instructions for facility operators.

- Section 1 explains how to create an account for your facility.
- Section 2 includes information on passwords.
- Section 3 explains how to enter, submit and print a Reportable Incident report.

For further information contact the Licensing Officer assigned to your facility or phone the Population Public Health Central Call Centre at: 604-587-3936 and request to be connected to your area Community Care Facilities Licensing office.

Fraser Health website - www.fraserhealth.ca/ccfl

## Section 1 – Create an Account

In order to start submitting online incident reports, you must create an account. You will need the following:

1. Know the facility contact email address that is on your file with Fraser Health, Community Care Facility Licensing.

If you do not know which email address is on your file, or if this address has changed, you must contact your Licensing Officer to have this information updated before you proceed.

2. Be able to open emails sent to this email address.

#### Steps on how to create an account

**Note:** The facility email address required for this system only needs to be accessible by the person creating the account and/or setting the password for the account.

Once the account is created, anyone with the facility name and password may enter incident reports from the Fraser Health website or Reportable Incident Link.

- 1. Go to the website link at <u>www.healthspace.ca/fha/ccflincident</u> to create your new account.
- 2. Click on "CCFL Facility Incident Reporting"
- 3. At the *"Login"* page:
  - Click on "Create Account" at the bottom of the page.

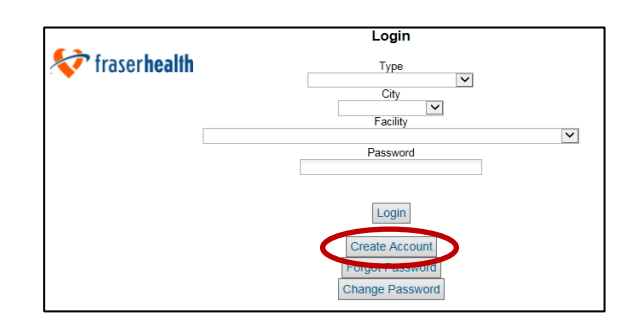

- 4. On the *"Create Account"* page:
  - Click on the drop down list of facilities and choose your facility name.
  - If there is more than one facility with the same name, ensure you choose the one with the correct facility number beside it.

The facility number is the same as the number on your licence.

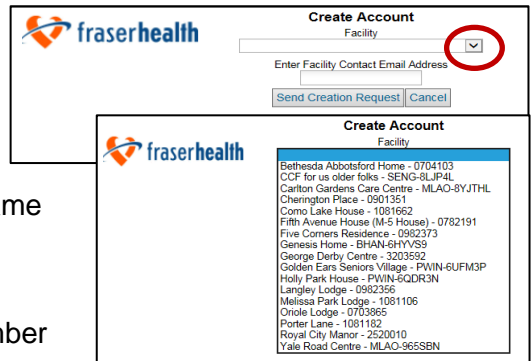

CCFL Facility Incident Reporting

- 5. Click on your facility name to open. Review the facility information.
  - If the information is incorrect, contact your Licensing Officer and provide them with the correct information.

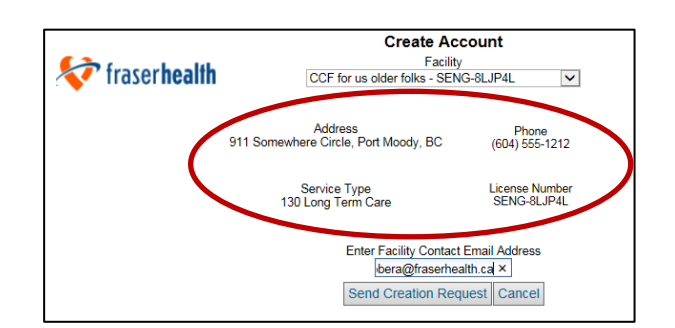

- 6. Click on the *"Enter Facility Contact Email Address"* and type your facility contact email address.
  - Click "Send Creation Request"

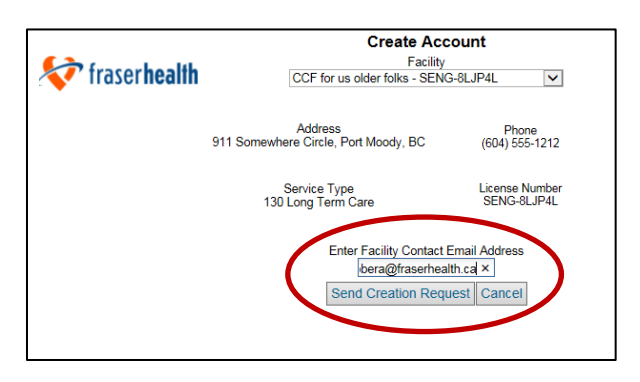

7. A *"Message from webpage"* will appear if you have entered the correct information.

This message will appear if the email

address you entered is incorrect.

| bu            | Message from webpage                                                                                                    |
|---------------|----------------------------------------------------------------------------------------------------|
|               | An email has been sent to the facility contact email address.                                                             |
|               | ОК                                                                                                    |
|               |                                                                                                    |
| from we       | ebpage 📃 🔀                                                                                                    |
| Emai<br>licen | l entered does not match facility contact email address. Contact<br>sing officer to update facility contact email address |

OK

- 8. The email that is sent to your facility email address will provide a link to allow you to set a password for your account.
  - Click on "Set My Password".

| e an account.                                              |
|------------------------------------------------------------|
| Set My Password                                            |
| This link is good for 24 hours and can only be used once.  |
| ou can ignore this email or let your Licensing Officer kno |
|                                                            |

Note:

Message

Δ

- 9. You will be connected to the "Set Password" page.
  - Enter and confirm your new password.
  - Click on "Update".

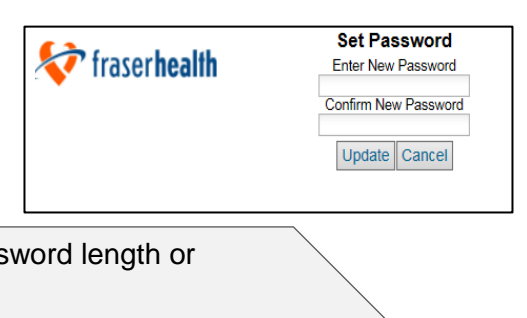

**Note:** There are no specific requirements for password length or composition.

If you have more than one facility it is strongly recommended that you use a different password for each facility.

10. This message will appear once the account has been created.

| ( | Message from webpage             |
|---|----------------------------------|
|   | 1 The password has been updated. |
|   | ОК                               |

11. Provide the password, website address and facility licence number to those who are responsible for completing and submitting the facility's Reportable Incident Reports.

## Section 2 – Change or Reset a Password

**Note:** To change or reset a forgotten password, you need to be able to access the facility email account that is on file with Licensing.

If you need to change your facility email account, the facility licensee or manager should contact your Licensing Officer.

#### Steps on how to change or reset a forgotten password

- 1. Go to the website link at <u>www.healthspace.ca/fha/ccflincident</u> to change an existing password or reset a forgotten password.
- 2. Click on "CCFL Facility Incident Reporting"

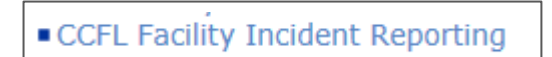

3. At the *"Login"* page, click on the drop down menu to choose your type of facility, city and your facility name.

To change the password:

- Enter your current password do not click on the "Login" icon.
- At the bottom of the page click on "Change Password".

To **reset** a forgotten password:

- At the bottom of the page click on "Forgot Password".
- Click "Send Reset Request".

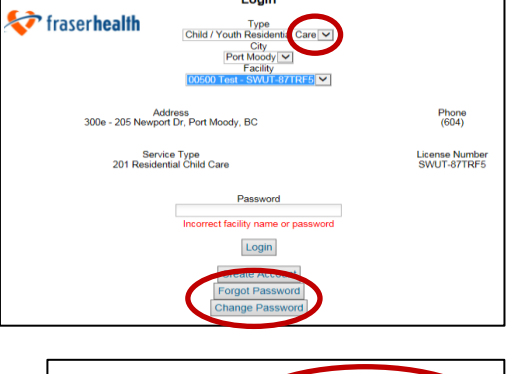

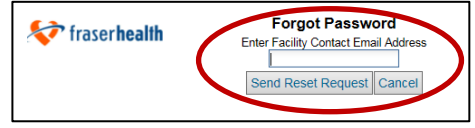

4. If you have entered the correct information *"Message from webpage"* will appear.

| An email has been sent to the facility contact email address | 5. |
|--------------------------------------------------------------|----|
| ОК                                                           |    |

### Note:

This message will appear if the email address you entered is incorrect.

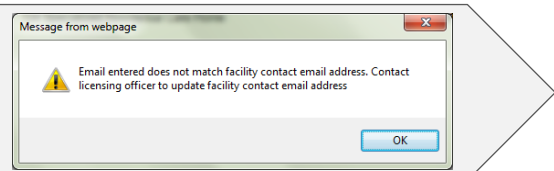

- The email sent to your facility email address will provide a link to allow you to reset a password for your account.
  - Click on "Reset My Password".

| < fraserhealth             |                                                                                 |
|----------------------------|---------------------------------------------------------------------------------|
| 00500 Test                 |                                                                                 |
| We have received notific   | ation that you have forgotten your password.                                    |
|                            | This link is good for 24 hours and can only be used once.                       |
| Your password won't ch     | ange until you create a new password.                                           |
| If you did not request thi | s password reset, you can ignore this email or let your Licensing Officer know. |
| Community Care Faciliti    | es Licensing                                                                    |

- 6. You will be connected to the "Set Password" page.
  - Enter and confirm your new password.
  - Click on *"Update"*.

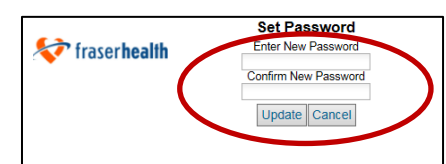

**Note:** There are no specific requirements for password length or composition.

If you have more than one facility it is strongly recommended that you use a different password for each facility.

7. This message will appear once the password has been changed.

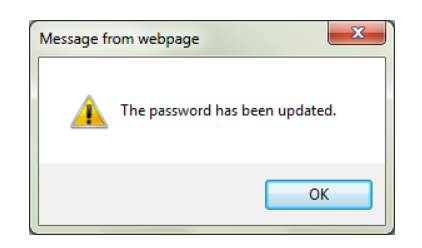

8. Provide the password, website address and facility licence number to those who are responsible for completing and submitting the facility's Reportable Incident Reports.

## Section 3 – Complete a Reportable Incident Report

Preprinted reportable incident forms can be provided to you by your Licensing Officer should you prefer not to use the online reporting system. Contact your Licensing Officer if you have any questions about completing this form.

The definitions of reportable incidents are listed in Schedule H of the *Child Care Licensing Regulation* and Schedule D of the *Residential Care Regulation*. In addition, for clarity and assistance they are provided on the back of the preprinted form and on the online reporting form. Please contact your Licensing Officer if you have any questions regarding the definitions.

**Note:** The facility must have set up an account prior to creating a new incident report.

### Steps on how to complete the report

- 1. Go to the website link at www.healthspace.ca/fha/ccflincident.
- 2. Click on "CCFL Facility Incident Reporting"
- 3. At the *"Login"* page click on the drop down menus to choose:
  - Type of facility

City

fraserhealth
 Type
 Adult Residential Care
 Child / Youth Residential Care
 Child Care
 Child Care
 Login
 Type
 Type
 Type

urnaby angley laple Ridge lission lew Westminster ort Moody urrey Login

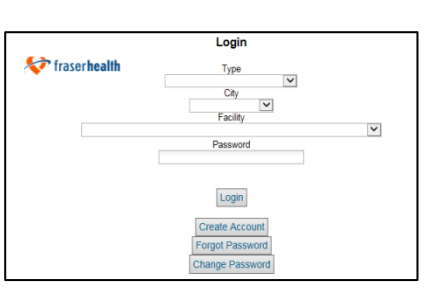

CCFL Facility Incident Reporting

 Facility name. If there is more than one facility with the same name, ensure you choose the one with the correct facility number beside it.

|                                                                                                    | Login    |  |
|----------------------------------------------------------------------------------------------------|----------|--|
| 💎 fraser health                                                                                                    |          |  |
| *                                                                                                    | Туре     |  |
|                                                                                                    | ✓        |  |
|                                                                                                    | City     |  |
|                                                                                                    | Facility |  |
|                                                                                                    | 1 dointy |  |
| 005 Steve's Test Facility - RROS-7U/VDCF<br>OD4 Steve's Test Facility - RROS-7U/VDAP<br>00500 Test - SWUT-87TRF5<br>00500 Test CCF - SLEE-85SPV8<br>A Lot Of Fun Family Day Care - 0982767<br>Abbotsford Christian School Preschool (Clayburn Hills Campus) - 0782585<br>Anakin Skywalker Retirement Home for Start War Fans - SENG-8XE3AD<br>Bethesda Mount Lehman Home - 077015<br>Bumble Junge Daycare - KST2-6EQUW4<br>CCF for us older folks - SENG-8J_IP4L<br>CCricle Street Daycare - NEAT-895MSA |          |  |

Dashboard

Create New Incident

-

- 4. Enter your facility password.
  - Once you have logged in your home page is call the "Dashboard".

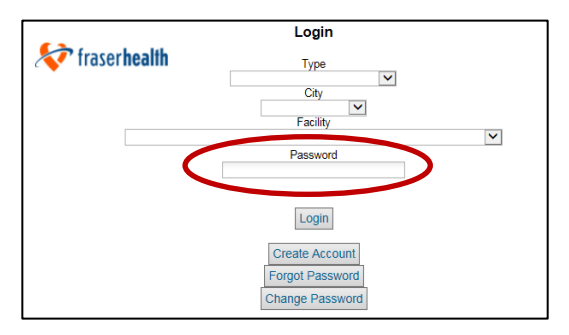

- 5. On the Dashboard page: Click on *"Create New Incident"* 
  - Note: Any saved incident reports will appear on this page.
  - Click on them to open and edit.

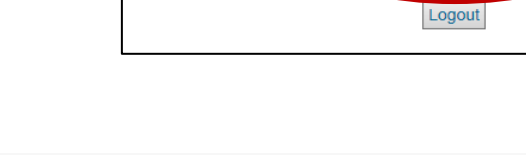

💎 fraser health

- 6. New Reportable Incident Form
  - You will see the following message.

| nuli                                                                               |               |                | 0 |
|------------------------------------------------------------------------------------|---------------|----------------|---|
| After 45 minutes your session will automatically close without saving information. |               |                |   |
|                                                                                    | Start session | Cancel session |   |

 Click on "Start Session" when you are ready to begin entering your information.

**Note:** The 45 minute time limit begins again every time you review or save the form. You will see how much time is remaining in the top left corner of the form.

| Tips for entering information   |                                                                                                    |  |
|---------------------------------|----------------------------------------------------------------------------------------------------|--|
| Report Number                   | A report number is on your form in the "Details" section.                                                                                                    |  |
| Persons in Care<br>Affected     | <ul> <li>The details of at least one person in care affected must be entered.</li> <li>If more than three people in care are affected, enter the information for at least one person in care but put the total number affected in the appropriate box.</li> </ul>                                                                                                    |  |
| Total Number<br>Affected        | If a number greater than 10 is entered, a warning message will appear when you review your form. Click <i>"OK</i> " if your number is correct. Numbers greater than 10 are acceptable.                                                                                                    |  |
| Type of Incident                | <ul> <li>of Incident</li> <li>More than one incident type can be chosen.</li> <li>Incident Type definitions can be viewed. Scroll up and down on the right of the definition box to view all incident types. To close the definition box, click on the "X".</li> </ul>                                                                                                    |  |
| Details of the<br>Incident      | <ul> <li>Location of Incident – if the location is not available in the drop down list, choose "Other" and enter the location.</li> <li>Service type affected – if more than one service type is affected, choose the largest type affected.</li> <li>Description of Incident – this section will expand as you type. It does not accept pictures or attachments. These must be provided separately to your Licensing Officer (if applicable).</li> </ul> |  |
| Form completed and submitted by | If these are different people, you may enter both names in the boxes with a / between. E.g. Rita Smith / Rose Wills Manager / Care Aide                                                                                                    |  |

7. Once all information is complete, select the appropriate button at the bottom of the page:

Review Save Dashboard Logout

ReviewAllows you to see your completed form before submitting. If you are<br/>ready to submit, select *"Review"*.SaveAllows you to save your information without fully completing the form or<br/>for review by another person. Information may still be entered or edited at<br/>a later time before submitting.DashboardCloses your form and returns you to your dashboard page. If you have<br/>not saved your information, it will be lost.LogoutTakes you back to the Login page. If you have not saved your<br/>information, it will be lost.

- 8. Once you have reviewed the information, select the appropriate button at the bottom of the page:
  Submit Edit Dashboard Logout
  Submit Submits your report to Licensing.
  Edit Returns you to your form and allows changes to be made. To save the report for review again, select *"Edit"* and then *"Save"*.
  Dashboard Returns you to the dashboard and any saved incident reports.
  Logout Takes you back to the Login page. If you have not saved your information, it will be lost.
- Once you have submitted the report, a notice will appear that you have successfully submitted the report.

Logout

Print Dashboard Create New Incident Logout

**Note:** Print your document now or keep a record of the incident as it must be available for review by your Licensing Officer.

The incident report will not be available once you leave this page.

- Print Creates a version that you can print. The report number will appear on the printed report.
- Dashboard Returns you to the "Dashboard" and any saved incident reports

Create New Incident Opens a new incident report form for your facility

Takes you back to the "Login" page.